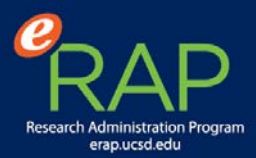

## Tip 1 – Login to: ePD from Blink Research Tools

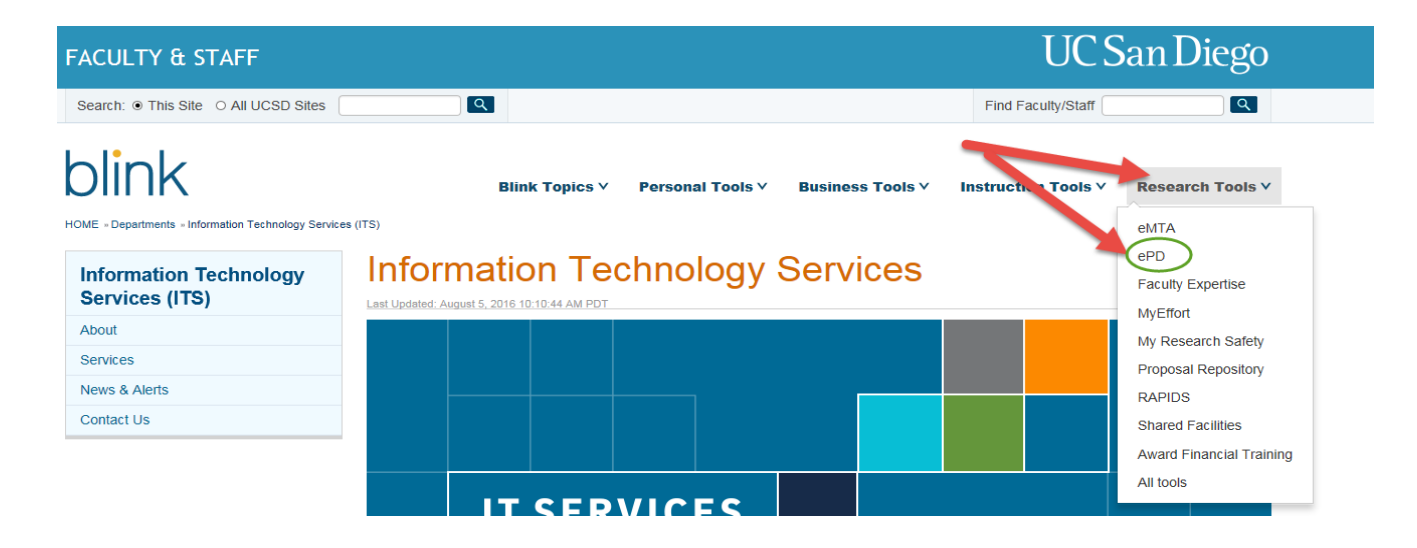

## Tip 2 – Login to ePD using Single Sign-on, and select My Proposals and My Dashboard

| ePD Home My Pri<br>Find Funding Opportuni<br>Finding Opportunities R | roposals<br>nitie<br>Resources | Inbox                 | Logout                   |                                                      | 1-1-1          |                     |                                          | Current Locks                                                                                                    |
|----------------------------------------------------------------------|--------------------------------|-----------------------|--------------------------|------------------------------------------------------|----------------|---------------------|------------------------------------------|----------------------------------------------------------------------------------------------------|
| Find Funding Opportunities R                                         | nitie:<br>Resources            |                       | Lugud                    |                                                      |                | 17.<br>17.          | - K                                      |                                                                                                    |
|                                                                      | 1                              | To get s<br>For addit | tarted go to <b>My F</b> | Velcome to e<br>proposals.<br>and training visit ePD | <b>PD Lite</b> |                     | Hel<br>For<br>epd<br>(855<br>or v<br>Her | <b>Ip Desk</b><br>Additional Assistance Contact:<br>Ihelp@ucsd.edu<br>8) 534-9979<br>visit<br><b>Ip Desk Support</b> |
| ePD Home My Pr                                                       | roposals                       | Inbox                 | Logout                   | ePD Help                                             |                |                     |                                          |                                                                                                    |
| A                                                                    |                                |                       | All Proposals            | Proposals In Progress                                | My Dashboard   | Create New Proposal | Proposal Search                          | Grants.gov Opportunity Search                                                                                        |
| List of Proposals In Progress No rows found with the search criteria |                                |                       |                          |                                                      |                |                     |                                          |                                                                                                    |

## Tip 3 – Filter by Status: Approval in Progress

| ¢ | My Action<br>Items | Status               | Proposal Creator       |   |
|---|--------------------|----------------------|------------------------|---|
|   |                    | ··· ·                |                        | 1 |
|   | -                  | Approval In Progress | Clear All Close        |   |
|   | -                  | Approval In Progress | 2 Approval In Progress |   |
|   |                    | Progress             | ** No Data **          |   |
|   |                    | Approval In Progress | ** Has Data **         |   |
|   | -                  | Approval In Progress |                        |   |
|   | -                  | Approval In Progress |                        |   |
|   | -                  | Approval In Progress |                        |   |
|   | -                  | Approval In Progress |                        |   |
|   | -                  | Approval In Progress |                        | J |
|   | -                  | Approval In Progress | HLIFKA - TEST TODD     | ( |
|   | -                  | Approval In Progress | HLIFKA - TEST TODD     | ( |
|   | -                  | Approval In Progress | HLIFKA - TEST TODD     | ( |
|   | -                  | Approval In Progress | HLIFKA - TEST TODD     | ( |
|   | -                  | Approval In Progress | HLIFKA - TEST TODD     | ( |
|   | -                  | Approval In Progress | HLIFKA - TEST TODD     | ( |
|   | -                  | Approval In Progress | HLIFKA - TEST TODD     | ( |
|   |                    |                      |                        |   |
| ] | My ActionItem:     | Status               | Proposal Creator       |   |

## Tip 4 – Filter by Deadline Date: Less than 8/31/2016

| Deadline   | My Action<br>Items | Status     |            |                 | Pro    | oposa | I Creat | tor    | •   | c  | e  |
|------------|--------------------|------------|------------|-----------------|--------|-------|---------|--------|-----|----|----|
| 07/19/2016 | Apply              | Predefined | Clear      | All             | Clos   | 5e    |         | ODD    | )   | 00 |    |
| 07/19/2016 | mm/dd/yyyyy        | Betweer    | n ľr       | nm/d            | d/vvv  | v     |         | ODD    | )   | 00 | C  |
| 07/19/2016 |                    | than = r   | nm/d       | d/vvv           | γ<br>V |       | ODD     |        | 00  | C  |    |
| 07/00/2016 |                    | an = 0     | )8/31      | 31/2016 × 🖶 ODD |        |       |         |        | 00  | C  |    |
| 07/19/2016 |                    | -          |            | _               |        | -     | M       | 000    |     |    | 2  |
| 07/19/2016 | -                  | Approva    | l In Pro   | O               |        | Augu  | ist 20  | 016    |     | D  | X  |
| 07/19/2016 | -                  | Approva    | l In Proç  | SIL             | Mo     | Ти    | We      | Th     | Fr  | Sa | 3  |
| 07/19/2016 | -                  | Approva    | l In Proç  | 1               |        |       |         |        |     |    | 3  |
| 07/19/2016 | -                  | Approva    | l In Proç  |                 | 1      | 2     | 3       | 4      | 5   | 6  | 3  |
| 07/19/2016 | -                  | Approva    | l In Pro   | 7               | 8      | 9     | 10      | 11     | 12  | 13 | X  |
| 07/22/2016 | -                  | Approva    | l In Proç  | 14              | 15     | 16    | 17      | 18     | 19  | 20 | x  |
| 07/22/2016 | -                  | Approva    | l In Proç  | 21              | 22     | 23    | 24      | 25     | 26  | 27 | x  |
| 07/22/2016 | -                  | Approva    | l In Pro   | 28              | 29     | 30    | 31      |        |     |    |    |
| 08/09/2016 | -                  | Approva    | l In Progr | ress            | HLI    | FKA - | TEST    | TODE   | )   | 00 | C  |
| 05/20/2016 | -                  | Approva    | I In Progr | ess             | ME     | RICA- | JONES   | S TRIS | TA  | 00 | C  |
| 06/20/2016 | -                  | Approva    | l In Progr | ess             | ME     | RICA- | JONES   | S TRIS | STA | 00 | C  |
| Deadline   | My ActionIt        | em: Status |            |                 | Pr     | oposa | al Crea | itor   | ]   | C  | )e |

# Tip 5 – Waiting For Approval (Primary & Alternate)

| on<br>ents  | Waiting for Approval (Primary) | Waiting for Approval<br>(Alternate) |  |
|-------------|--------------------------------|-------------------------------------|--|
|             | BANDA - TEST                   | ANDREWS - TEST KARE                 |  |
|             | BANT TEST LEE                  | ANDREWS - TEST KARE                 |  |
|             | BANDA - TEST LEE               | ANDREWS - TEST KARE                 |  |
|             | BANDA - TEST LEE               | ANDREWS - TEST KARE                 |  |
|             | BASSOV - TEST DIMIT            | ANDREWS - TEST KARE                 |  |
|             | BASSOV - TEST DIMIT            | ANDREWS - TEST KARE                 |  |
|             | BASSOV - TEST DIMIT            | ANDREWS - TEST KARE                 |  |
|             | BASSOV - TEST DIMIT            | ANDREWS - TEST KARE                 |  |
|             | BASSOV - TEST DIMIT            | ANDREWS - TEST KARE                 |  |
|             | BASSOV - TEST DIMIT            | ANDREWS - TEST KARE                 |  |
|             | HLIFKA - TEST TODD             |                                     |  |
|             | HLIFKA - TEST TODD             |                                     |  |
|             | HLIFKA - TEST TODD             |                                     |  |
|             | HLIFKA - TEST TODD             |                                     |  |
|             | LOGAN ANGELA                   | DAMMANN ROSS TYLER                  |  |
|             | LOGAN ANGELA                   | DAMMANN ROSS TYLER                  |  |
|             |                                |                                     |  |
| ionComment: | Waiting for Approva            | Waiting for Approva                 |  |